Электронная библиотека (далее – ЭБ) содержит более 2300 цифровых копий печатных изданий для всех уровней образования. ЭБ позволяет пользоваться выбранными изданиями в любое время и в любом месте при наличии подключения к сети Интернет.

Студентам образовательной организации, зарегистрировавшимся на сайте, автоматически будет создан личный кабинет. Введя в соответствующую строку полученный пароль, обучающиеся получат доступ к полному перечню купленных изданий, оперативную информацию о том, свободно ли для чтения конкретное издание в данный момент. У пользователей есть возможность не только читать выбранные книги, но также копировать и печатать отдельные страницы.

## Работа с библиотекой

Чтобы увидеть полный список приобретенных изданий, пройдите по ссылке «Моя книжная полка» в верхней части страницы сайта (рис. 1) или в Личном кабинете.

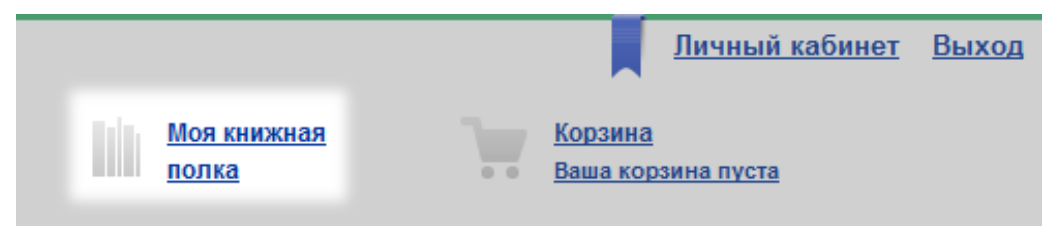

Рис. 1. Ссылка «Моя книжная полка»

Вы окажетесь на странице Управления доступами (рис. 2), где увидите таблицу. Кроме перечня выбранных изданий и ссылки для перехода к чтению, в таблице указаны даты начала и окончания доступа, количество используемых в настоящий момент доступов, максимальное количество возможных доступов.

| Управление кодами                                                                                                    |             |                 |                            |                   |  |  |
|----------------------------------------------------------------------------------------------------|-------------|-----------------|----------------------------|-------------------|--|--|
| ПОИСК ПО РАЗДЕЛУ                                                                                                    |             |                 |                            | расширенный поиск |  |  |
| Название книги                                                                                                    | Автор       |                 | ISBN                       |                   |  |  |
|                                                                                                    | Dura        |                 | 5 m                        |                   |  |  |
| Все                                                                                                    | ▼ Все       | дания           | тод                        |                   |  |  |
| Присутствует доступ к online-чтению                                                                                                    | Пр          | исутствует гриф | П Новинка                  |                   |  |  |
| 🕼 Купленные онлайн доступы                                                                                                    |             |                 |                            |                   |  |  |
| Очистить фильтр                                                                                                    |             |                 |                            | найти Q           |  |  |
|                                                                                                    |             |                 |                            |                   |  |  |
| Наименование                                                                                                    | Дата начала | Дата окончания  | Доступов<br>(онлайн/всего) | Читать            |  |  |
| Английский язык для стидентов<br>чивеворитетов. Чтенне, ликаменная<br>практика и повактика этской бечи =<br>Enclish for University. Students. Readino.<br>Writino and Conversation. 29. 24. Часть 1.<br>Костылина С.И., Березина О.А.<br>Иванова Ю.А.<br>4 е изд., стер. издание 2014г. | 26.09.2014  | 26.10.2014      | 0/5                        | Перейти к чтению  |  |  |
| Безопасность в чрезвычайных<br>ситуациях, <u>Мастрюков Б.С.</u><br>5-е изд., стер. издание 2008г.                                                                                                    | 30.09.2014  | 30.10.2014      | 0/35                       | Перейти к чтению  |  |  |
| Безопасность в чрезвычайных<br>ситуациях в природно-техногенной<br>сфере: Прогнозирование последствий.<br>Мастроков Б.С.<br>2-е изд., стер. издание 2012г.                                                                                                    | 30.09.2014  | 30.10.2014      | 0/10                       | Перейти к чтению  |  |  |

Рис. 2. Страница управления доступами

Увидеть издания, доступные вам для чтения, можно не только в Личном кабинете, но и в Тематическом каталоге на сайте. Для этого в «Поиске по разделу» нужно поставить галочку возле строки «Купленные онлайн доступы» и нажать кнопку «Найти» (рис. 3).

| Тематический каталог<br>Управление кодами                       |                      |           |                   |
|-----------------------------------------------------------------|----------------------|-----------|-------------------|
| ПОИСК ПО РАЗДЕЛУ                                                |                      |           | расширенный поиск |
| Название книги                                                  | Автор                | ISBN      |                   |
| Уровень образования<br>Все •                                    | Вид издания<br>Все • | Год       |                   |
| Присутствует доступ к online-чтению<br>Кулленные онлайн доступы | 🖾 Присутствует гриф  | 🔲 Новинка |                   |
| Очистить фильтр                                                 |                      |           | найти Q           |

Рис. 3. Поиск доступных для чтения изданий в каталоге

Чтобы приступить к чтению, нужно кликнуть по ссылке «Моя книжная полка» в верхней части страницы сайта или в своем Личном кабинете.

На открывшейся странице появится список доступных для чтения изданий (рис. 3).

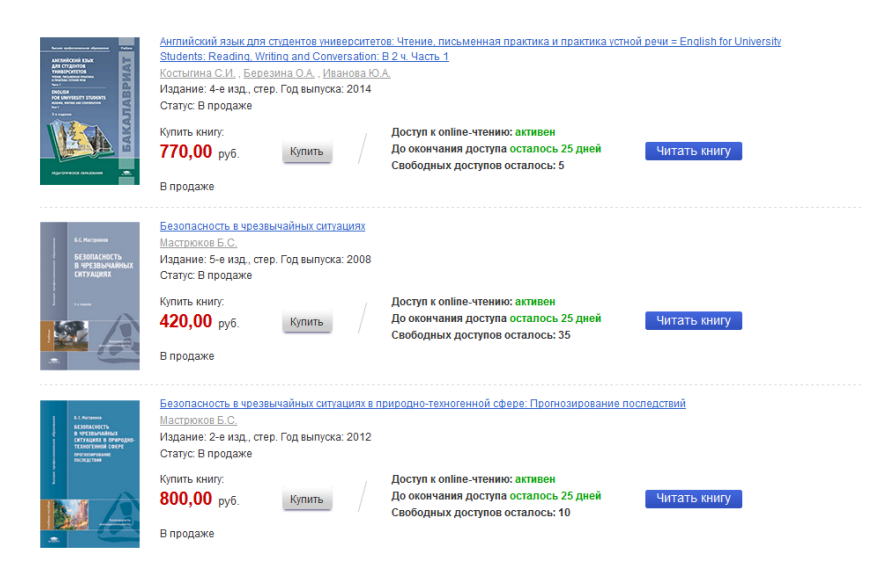

## Рис. 3. Список доступных студенту изданий

Рядом с каждым изданием размещена следующая информация: статус доступа для данного читателя (активен или неактивен), сколько дней осталось до окончания срока действия личного доступа и количество свободных на данный момент доступов. Если свободных доступов в настоящий момент нет, издание невозможно читать. Придется ждать, пока не освободится доступ.

Увидеть издания, доступные для чтения, студент может не только в Личном кабинете, но и в Тематическом каталоге на сайте. Для этого в «Поиске по разделу» нужно поставить галочку возле строки «Купленные онлайн доступы» и нажать кнопку «Найти» (рис. 4).

| Тематичесн                                                  | кий каталог                                                                                                    |                                                                                                    |                                               |
|-------------------------------------------------------------|----------------------------------------------------------------------------------------------------|----------------------------------------------------------------------------------------------------|-----------------------------------------------|
| ПОИСК ПО РАЗДЕЛ                                             | у                                                                                                    |                                                                                                    | расширенный поиск                             |
| Название книги                                              |                                                                                                    | Автор                                                                                                    | ISBN                                          |
| Уровень образован<br>Все                                    | 19                                                                                                    | Вид издания<br>Все                                                                                                    | Год                                           |
| Присутствует до                                             | ступ к online-чтению                                                                                                    | 🔲 Присутствует гриф                                                                                                    | 🖾 Новинка                                     |
| 🗷 Купленные онла                                            | йн доступы                                                                                                    |                                                                                                    |                                               |
| Очистить фильтр                                             |                                                                                                    |                                                                                                    | найти Q                                       |
| <text><text><section-header></section-header></text></text> | Английский язык для студентов универс<br>Students: Reading, Writing and Conversa<br>Костытина С.И., Березина О.А., Иванов<br>Издание: 4-е изд., стер. Год выпуска: 20<br>Статус: В продаже<br>Купить книгу:<br>770,00 руб.<br>В продаже | итетов: Чтение, письменная практика и практика устной<br>tion: В 2 ч. Часть 1<br>а Ю А<br>14<br>Доступ к online-чтению: активен<br>До окончания доступа осталось 25 дней<br>Свободных доступов осталось: 5 | речи = English for University<br>Читать книгу |

Рис. 4. Поиск доступных для чтения изданий в каталоге

Чтобы приступить к чтению, достаточно нажать кнопку «Читать книгу». Выбранное издание откроется для чтения в новом окне браузера